Siemens PLM Software

Greater China Technical Tips & News Hot Line:800-810-1970

2018-3-30

#### Siemens PLM Software 技術技巧及新聞

歡迎流覽《Siemens PLM Software 技術技巧及新聞》,希望它能成為 Siemens PLM Software 技術支援團隊將 Siemens PLM Software 最新產品更新、技術技巧及新聞傳遞給用戶的一種途徑

#### Date: 2018/03/30

#### NX Tips

# 1. <u>拉伸一個 B-surface 的邊,為什麼得到的是 Convergent Body?</u>

### Symptom

我們選擇一個 B-Surface 的邊拉伸,希望得到實體,但是得到的卻是 Convergent Body。

### Solution

這個行為是可以通過 Modeling Preference à Convergent à Treat Degree 1 Spline as Polyline'.選項來控制的。

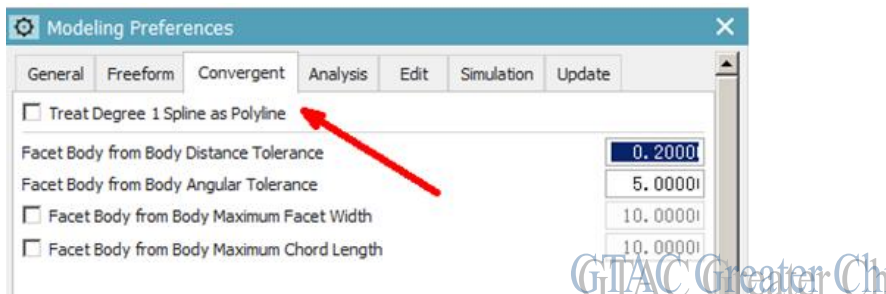

如果這個選項被選中,那麼 single-segment *splines 拉伸後得到的結果就是* convergent 幾何體,如果不選擇這個選項,拉伸的結果就是精確實體。

## Solid Edge Tips

## 2. 改變介面的顯示語言

改變介面語言需要按照下面兩步來操作:

到 *Solid Edge* Options 裡,找到 Helpers tab,到最下麵,把選項"Use English in the user interface" 關閉掉。

| Save             | Make panel vertical                                               |   |
|------------------|-------------------------------------------------------------------|---|
| e Locations      | Document Name Formula                                             | - |
| ser Profile      | [Filename] [Document Number] _ [Revision Number] Change,          |   |
| lanage           | Help System                                                       |   |
| Helpers          | Access help from my server (requires you to set up a help server) |   |
| Assembly Open As | Help location:                                                    |   |
|                  | Language                                                          |   |
|                  | Use English in the user interface                                 |   |

到 Windows 控制台裡,在 Clock, *Language* and Region settings下 Format tab 修改需要的 Format 後,重新開機 Solid Edge 就可以改變介面的語言了

Siemens PLM Software

Greater China Technical Tips & News Hot Line:800-810-1970

2018-3-30

#### **Teamcenter Tips**

## 3. <u>如何修改 TC 連接伺服器名稱為中文</u>

## 問題:

我們一般將 TC 連接伺服器名稱設置為了英文,如默認為: TcData, TcWeb1

如果使用者希望顯示中文,該如何設置?

## 方法:

- 1. 創建一個新的文字檔" C:\servername.txt", 輸入希望顯示的名稱, 如:測試伺服器
- 2. 打開 windows dos 視窗,輸入命令 cd /d %JAVA\_HOME%bin
- 3. 執行命令: native2ascii c:\servername.txt, 得到輸出結果: '\u6d4b\u8bd5\u670d\u52a1\u5668'
- 4. 编輯

tc\_root\portal\plugins\configuration\_11000.2.0\client\_specific.propertie

- S, 將當前顯示名稱改為第三步得到的結果。
- 5. 執行 tc\_root\portal\registry\genregxml.bat,再清理用户端 RAC 緩存。
- 6. 啟動 TC, 連接伺服器名稱顯示為"測試伺服器"

Greater China

ME&S Service Team PRC Helpdesk (Mandarin): 800-810-1970/021-22086635 Taiwan Helpdesk (Mandarin): 00801-86-1970 HK Helpdesk (Cantonese): 852-2230-3322 Global Technical Access Center: <u>http://www.siemens.com/gtac</u> Siemens PLM Software Web Site: <u>http://www.plm.automation.siemens.com/zh\_cn/</u> Siemens PLM Software (China) Web Site: <u>http://www.plm.automation.siemens.com/zh\_cn/</u>

此e-mail newsletter 僅提供給享有產品支援與維護的Siemens PLM 軟體使用者。當您發現問題或 希望棄訂,請發送郵件至 <u>helpdesk cn.plm@siemens.com</u>聯繫,如棄訂,請在標題列中注明"棄 訂"